## **Change The Router's Wireless Configuration From Windows 7**

When the router's wireless configuration is default, you can change the router's wireless settings from Windows 7.

1. On Win7, go to network and share center and choose "set up a new connection or network".

| 🚱 🕞 👻 « Network and Inte                                                                                         | rnet 🕨 Network and Sharing Center                                                                                                    | 👻 🍫 Search Control Pane                                                                                                    | l P                                                                                         |
|----------------------------------------------------------------------------------------------------|----------------------------------------------------------------------------------------------------|----------------------------------------------------------------------------------------------------|---------------------------------------------------------------------------------------------|
| Control Panel Home<br>Manage wireless networks<br>Change adapter settings<br>Change advanced sharing<br>settings | View your basic network informat<br>TSD-PC In<br>(This computer)<br>View your active networks<br>You are current<br>Change your networking settings<br>Set up a new connection or netwo<br>Set up a new connection or netwo<br>Set up a wireless, broadband, dial-<br>point.<br>Connect to a network<br>Connect to a network<br>Connect to a network<br>Connect to a network<br>Connect to a network<br>Connect to a network<br>Consect or reconnect to a wireless<br>Choose homegroup and sharing of<br>Access files and printers located or<br>Diagnose and repair network problems<br>Diagnose and repair network problem | ion and set up connections<br>iternet<br>ly not connected to any networks.<br>rk<br>up, ad hoc, or VPN connection; or set up<br>s, wired, dial-up, or VPN network connec<br>ptions<br>n other network computers, or change sl<br>slems, or get troubleshooting information | See full map<br>Connect to a network<br>to a router or access<br>ation.<br>haring settings. |
| See also<br>HomeGroup<br>Internet Options<br>Windows Firewall                                                    |                                                                                                    |                                                                                                    |                                                                                             |

2. Choose "Set up a new network".

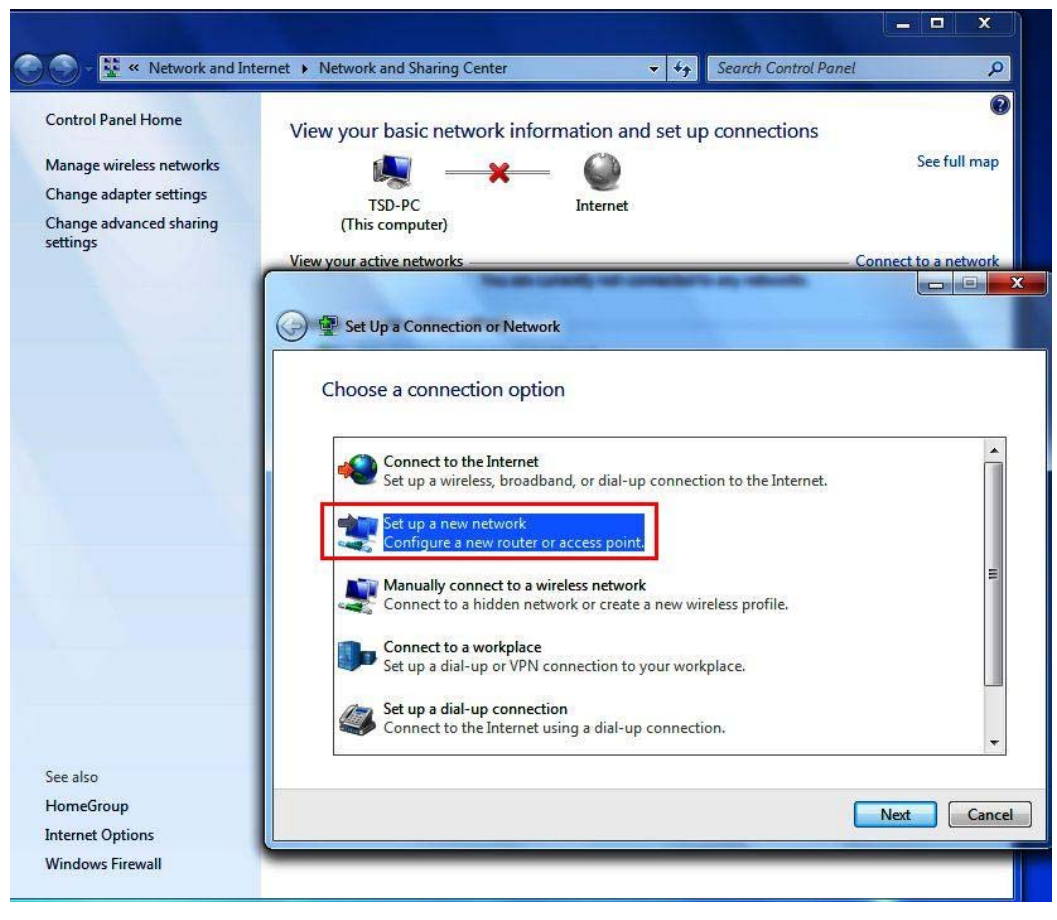

 On Win7, it only accepts the device which is not configured. Choose the device you are going to setup.

| Control Panel Home    | View your basic network                 | information and set up co         | nnections  |
|-----------------------|-----------------------------------------|-----------------------------------|------------|
| Manage wireless netwo |                                         | <u>Ch</u>                         | See fu     |
| Change adapter settin |                                         | -                                 |            |
| Change advanced sha   | Set Up a Network                        |                                   |            |
|                       |                                         |                                   | C          |
|                       | Choose the wireless router or           | access point you want to c        | configure  |
|                       | It might take up to 90 seconds for unco | onfigured devices on your network | to appear. |
|                       |                                         |                                   |            |
|                       | JIR-300                                 | DIR-600                           |            |
|                       | JUR-300                                 | -                                 |            |
|                       | ~                                       |                                   |            |
|                       |                                         |                                   |            |
|                       |                                         |                                   |            |
|                       |                                         |                                   |            |
|                       |                                         |                                   |            |
|                       | 27                                      |                                   |            |
|                       |                                         |                                   |            |
|                       |                                         |                                   |            |
|                       |                                         |                                   |            |
|                       |                                         |                                   |            |
|                       |                                         |                                   |            |
| ee also               |                                         |                                   |            |
| lomeGroup             |                                         |                                   |            |
| nternet Options       |                                         |                                   |            |

4. Enter the "PIN" from the device.

(You can find the PIN code on the device. If you are using DIR-685, the PIN will be shown on the panel as well.)

| 🕘 🕞 – 👯 « Network and In                                                                                         | ernet   Network and Sharing Center                                                                                                    | 👻 🍫 Search Control Par        | nel P        |
|----------------------------------------------------------------------------------------------------|----------------------------------------------------------------------------------------------------|-------------------------------|--------------|
| Control Panel Home<br>Manage wireless networks<br>Change adapter settings<br>Change advanced sharing<br>settings | View your basic network informatio                                                                                                    | n and set up connections      | See full map |
| See also                                                                                                    | Set Up a Network<br>To set up a network, type the 8-o<br>You can find the numeric PIN on a label at<br>router or in the printed information that ca<br>manufacturer.<br>PIN: 82363031 | digit PIN from the router lab | pel          |
| HomeGroup<br>Internet Options                                                                                    |                                                                                                    |                               | Next Cancel  |

5. Type the network name (it will become your SSID in DIR-600), select the security level and encryption type (we leave it as "AES").

| Control Panel Home                                                                         | View your basic network informa                                              | tion and set up connections                                       |
|--------------------------------------------------------------------------------------------|------------------------------------------------------------------------------|-------------------------------------------------------------------|
| Manage wireless networks<br>Change adapter settings<br>Change advanced sharing<br>settings | TSD-PC (This computer)                                                       | See full m.                                                       |
|                                                                                            | Set Up a Network                                                             |                                                                   |
|                                                                                            | Your network needs a unique name so<br>characters or less) and recognizable. | that it can be easily identified. It is best to keep the name sho |
|                                                                                            | Security key:                                                                | Security level:                                                   |
|                                                                                            | Injd-z411-3x34                                                               | WPA2-Personal (Recommended)   Encryption type: AES (Recommended)  |
|                                                                                            | Disgrade or contace the router using                                         | a the network settings stored on this computer                    |
|                                                                                            | opgrade of replace the router using                                          |                                                                   |

6. Connection is setup successfully.

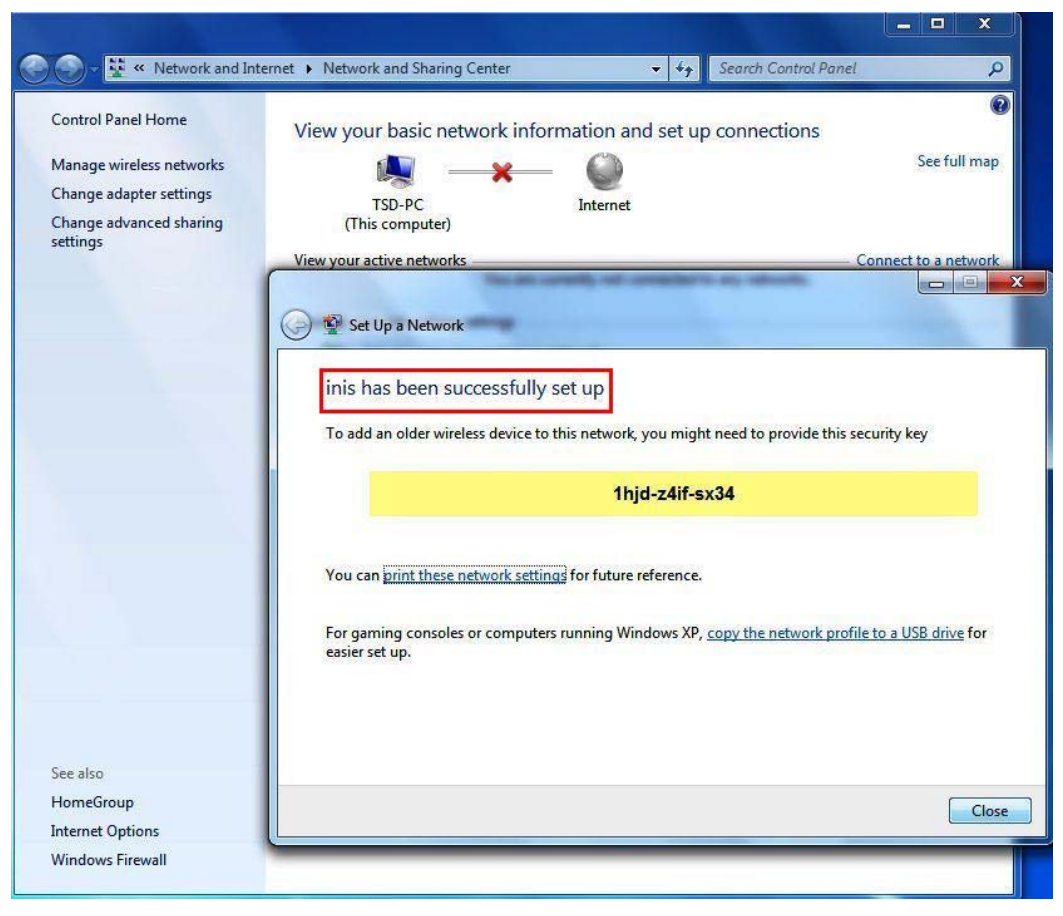

7. Check on DIR-600 Web GUI, the SSID is changed.

| Product Page : DIR-6                                                                         | 600                                                                                                    |                                                                                                    |                                                                                                    | Hardware Version : Bx                                                       | Firmware Version : 2.02                                                                                                    |
|----------------------------------------------------------------------------------------------|----------------------------------------------------------------------------------------------------|----------------------------------------------------------------------------------------------------|----------------------------------------------------------------------------------------------------|-----------------------------------------------------------------------------|----------------------------------------------------------------------------------------------------|
| D-Lin                                                                                        | ĸ                                                                                                    |                                                                                                    |                                                                                                    |                                                                             | $\prec$                                                                                                    |
| DIR-600                                                                                      | SETUP                                                                                                    | ADVANCED                                                                                                    | MAINTENANCE                                                                                                    | STATUS                                                                      | HELP                                                                                                    |
| Internet Setup<br>Wireless Setup<br>LAN Setup<br>Time and Date<br>Parental Control<br>Logout | WIRELESS NETWOR<br>Use this section to con<br>changes made in this sec<br>To protect your privacy<br>wireless security modes<br>Save Settings<br>WI-FI PROTECTED<br>WI-FI PROTECTED | RK<br>figure the wireless setti<br>action may also need to<br>you can configure wire<br>including: WEP, WPA a<br>Don't Save Settings<br>SETUP (ALSO CALL<br>Enable :<br>Current PIN : 82363<br>Gener<br>tected Status : Enabler<br>Rese<br>Ad | ngs for your D-Link router.<br>be duplicated on your wir<br>less security features. This<br>ind WPA2.<br>ED WCN 2.0 IN WINE<br>B11<br>ate New PIN Rese<br>d / Configured<br>t to Unconfigured<br>d Wireless Device with WPS | Please note that<br>eless client.<br>s device supports three<br>DOWS VISTA) | <ul> <li>Helpful Hints</li> <li>Wi-Fi Protected Setup<br/>provides a more intuitive<br/>way of setting up wireless<br/>security between the<br/>router and the wireless<br/>client, Make sure the<br/>wireless card supports this<br/>feature or uses a certified<br/>Windows Vista driver in<br/>order to take advantage of<br/>this feature.</li> <li>Changing your Wireless<br/>Network Name is the first<br/>step in securing your<br/>wireless network. We<br/>recommend that you<br/>change it to a familiar name<br/>that does not contain any<br/>personal information.</li> <li>Enabling Hidden Mode is<br/>another way to secure<br/>your network. With this</li> </ul> |
|                                                                                              | WIRELESS NETWO<br>E<br>Wireless N<br>Enable Auto Cha<br>Wi                                                                                                    | RK SETTINGS hable Wireless ;  Aletwork Name ;  inis nnel Selection ;  reless Channel ;  6                                                                                                    | Iways 🔽 New Schedule<br>(Also call                                                                                                    | ed the SSID)                                                                | option enabled, no wireless<br>clients will be able to see<br>your wireless network<br>when they perform a scan<br>to see what's available. In<br>order for your wireless<br>devices to connect to your<br>router, you will need to<br>manually enter the Wireless                                                                                                    |

8. Check on DIR-600 security status, the encryption type is "AES" which is the same as what we setup in Windows 7.

| DIR-600        | SETUP                     | ADVANCED                                                                                                  | MAINTENANCE                                                   | STATUS            | HELP                                                                     |
|----------------|---------------------------|----------------------------------------------------------------------------------------------------|---------------------------------------------------------------|-------------------|--------------------------------------------------------------------------|
| Device Info    | DEVICE INFORMAT           | ION                                                                                                    |                                                               |                   | Helpful Hints                                                            |
| Log            | All of your Internet and  | d network connection                                                                                      | n details are displayed on this pa                            | age. The firmware | <ul> <li>All of your LAN, Internet<br/>and WIRELESS 802, 11 N</li> </ul> |
| Statistics     | version is also displayed | l here.                                                                                                   |                                                               |                   | connection details are                                                   |
| Active Session |                           | Firmware Version : 2.02 , Mon 21 Dec 2009                                                                 |                                                               |                   | displayed here.                                                          |
| Wireless       |                           |                                                                                                    |                                                               |                   |                                                                          |
| Logout         |                           |                                                                                                    |                                                               |                   |                                                                          |
|                | INTERNET                  | MAC Address : 00:24<br>IP Address : 192.1<br>Subnet Mask : 255.2<br>DHCP Server : Enabl                   | :01:22:0b:d0<br>68.0.1<br>55.255.0<br>ed<br>                  |                   |                                                                          |
|                | Defa                      | Connection : DHCP<br>IP Address : 0.0.0.<br>Subnet Mask : 0.0.0.<br>Jult Gateway : 0.0.0.<br>DNS : 0.0.0. | client Connecting<br>2 Renew DHCP Release<br>0<br>0<br>0<br>0 |                   |                                                                          |
|                | WIRELESS 802.11           | N<br>SSID : inis<br>Channel : 11<br>Encryption : AES                                                      |                                                               |                   |                                                                          |